# Bilmax21 Quick Reference Help

#### Introduction

Bilmax21 is a browser based reporting module that forms part of the Telmax21 suite of products. The module has been designed to deliver consolidated billing information not only from the data captured from the PABX but other sources such as electronic carrier bills, which includes mobile phones..

The reports are accessed using Windows Internet Explorer version 5.5.SP2 or greater so there is no need to install any additional third party client software on the user's PC.

The Bilmax21 reports have comprehensive drilldown, sort and filter features built in to the various levels of summary and detail reports giving the ability to analyse data down to individual transaction level.

#### **Overview**

The Bilmax21 reports are normally configured to run once a month to coincide with the normal accounting periods of VicTrack.

The system is configured to automatically notifying by email when new reports have been published and are available for viewing.

The Bilmax21 Home page provides the options to firstly select the monthly billing period and secondly the distribution list of cost centres to be viewed. Once these are selected, the Cost Centre Summary report is the first report to be displayed with cost centres based upon the access level the administrator has configured for the particular user.

This report like the others can be sorted and filtered in a number ways to reduce the data being viewed and the graphs at the foot of the reports change dynamically to reflect the new data set selected.

The lower level detail reports are accessed from the Cost Centre Summary report by clicking on the appropriate link in the Service Type column.

The next level of report is the Service Detail and depending upon the Service Type selected you can have multiple report view options on the top navigation bar The final level of report provides detailed information, which in the case of the Fixed Line Call Charges it gives information on each call made during the period on an extension by extension basis.

#### **Navigation Bars, Boxes and Buttons**

There are a number of navigation bars, selection drop boxes and screen buttons that are common throughout the Bilmax21 reporting module.

#### **Bilmax21 Navigation Bar**

The Navigation Bar at the top of the Bilmax21 report window provides direct links to various elements of the Bilmax21 module.

Clicking on **Home** from any Bilmax21 screens will return you to the Bilmax21 Home page.

Clicking on **Show Directory** from any Bilmax21 screen will activate the dynamic Directory Enquiry facility.

Dependant on which report is active, links may be displayed that allows toggling between reports, eg: **Show Service Detail Call Breakdown** etc.

#### **Report Level Navigation/Drilldown**

Bilmax21 displays the level at which the data is being displayed, in a navigation bar at the head of each Bilmax21 report.

By clicking on the desired level entry on the navigation bar, the report for that level can be displayed directly, without stepping back through the intermediate levels.

#### **Filter Button**

The **Filter** button is available within each of reports and displays a selection box for **Columns** and **Operations** when clicked. An **Apply** and a **Clear** button are also provided. Filters may be applied to multiple columns, for each column that has had a filter applied, the column header box background colour changes.

#### **Columns Box**

The **Columns** selection box displays a drop down menu when the down arrow is clicked. Dependant

#### **Operation Box**

The **Operation** selection box displays a drop down menu when the down arrow is clicked. Once an option has been selected, another box appears alongside to allow entry of selection parameter or value.

Dependant on the report the selection box will list the available option for that report as per examples.

#### **Apply Button**

Clicking the **Apply** button filters the data using the entered parameter or value and then refreshes the screen with the new set of results.

**Note:** that following the application of a filter, the figures in the **Totals** column are updated accordingly to reflect the filter conditions.

## **Clear Button**

Clicking the **Clear** button clears all filters and resets all the filter selection boxes to their default values.

#### Page by Page Button

Clicking the **Page by Page** button displays the results in table segments that fit within a single page.

Navigation within a page in the report is by use of the right hand scroll bar. Navigation between pages in the report is by use of the **Page Up** and **Page Down** buttons provided.

A **Show All** button returns the display to a continuous table format that can be navigated through using the right hand scroll bar.

#### Sorting report columns

All headings can be sorted by clicking on the column header or the collapse or expand button in the column header box. The default order is ascending. Clicking on the header a second time will reverse the order.

## **Operating Procedures**

#### **Accessing Bilmax21**

At the home page to begin the Bilmax21 reports select the month you wish to view and then the Distribution List you wish to review if you have multiple lists before clicking OK. A **Cost Centre Summary** report will be displayed.

You can return to the Home page at any time, by clicking on the **Home** link.

#### **Dropdown Selection Boxes**

Depending upon specific configurations there will be a number of dropdown selection boxes locate at the top of the reports which allow for the expansion and collapsing of the listing of cost centres, groups, departments etc

## **Drilling Down to the Detail Reports**

From the Cost Centre Summary, you can drilldown to lower level reports by clicking on an active link to select a particular cost centre.

#### **Service Type Summary**

A Service Type Summary for the selected Centre will be displayed with costs totalled by **Service Type**,

#### **Equipment and Service Charges**

This displays details of charges relating to telephone system Equipment and Services sorted by extension number.

#### Fixed Line Call Charges / Call Breakdown

**Fixed Line Call Charges** - displays details of total call charges per extension for the reporting period.

**Call Breakdown** - displays the number of calls by type and cost listed by extension.

By clicking on the button on the navigation bar you can toggle between the two different reports.

# Mobile Calls and Charges / Calls / Charges

**Service Detail** - displays details of total mobile charges per mobile for the reporting period.

**Service Detail Call Breakdown** - displays details of the call class charges per extension for the reporting period. You can also change the Pie chart view by selecting from the drop box cost, duration or count

**Service Detail Charge Breakdown** - displays details of mobile charge categories per extension for the reporting period.

By clicking on the buttons on the navigation bar you can toggle between the three different report views.

#### **Miscellaneous Charges**

This displays miscellaneous charges including credits in date order.

## **Graphical Chart Reports**

Graphical charts have been included in each report. The Trend chart displays costs over a 24 month period subject of course to the data being available. The Pie chart displays cost broken down into cost categories for the month selected, the categories will vary depending on the Service Type If you apply filters to the report the charts are automatically redrawn to reflect the reduced data set across the months or cost categories applicable.

# **Detail Reports**

By clicking on an extension, mobile number or service ID on the Service Detail report you I drill down to the next level of detail which displays the individual calls and transactions. It is at this level report that the **Filter** option becomes very useful to refine the results displayed when there are large numbers of call records.

## **Detail Mobile Reports**

The detail level report for individual mobile phone users has in addition to the standard sort and filter features the ability for the user to tag calls made for personnel reasons The tagging of **P**ersonnel **U**se calls

Click on the "Show P.U. Only" button will change the report to display only the tagged **P**ersonnel **U**se calls. You can click on the "Show W. R. Only" button to change the report to display **W**ork **R**elated calls

## **Show/Hide Directory**

At any point in the Bilmax21 reports, extension details may be displayed by accessing the directory feature using the **Show Directory** link. This appears on the navigation bar at the top right of the Bilmax21 window.

This window extends beyond the right hand edge of the screen. The Directory scroll bar at the foot of the window will enable access to fields in the extended area.

A **Hide Directory** button is provided to allow toggling between the Directory Enquiry and the active Bilmax21 report screen. Use of the toggle link will not alter the results displayed either in the report or the Directory Enquiry.

Use the mouse or TAB keys to position the cursor on the desired selection field and enter filter parameters to search for and display specific extension details. The \* symbol may be used as a wildcard character.

As each character is entered, the results table is updated dynamically. TAB between selection fields to enable entry of parameters to progressively refine the search.

Use the **Clear All** and **Clear Field** buttons on the Directory tool bar to facilitate entry of new search parameters.

Using this directory facility it is simple to identify a user and by clicking on the link on the extension number field you can go directly to the call detail report for that extension. **Version 1.4** 

# Logging In to the website

Type in the URL

| VicTrack                                         | Bilmax21                                         |
|--------------------------------------------------|--------------------------------------------------|
| lease Login to access your monthly Telecommunica | tions Reports                                    |
|                                                  | Log In:<br>UserID: robyn.douglas@victrack.com.au |
|                                                  | Password: ••••••                                 |
|                                                  | Contact Us Clear Log In                          |

Your login will be your email address. Internal VicTrack Staff will add their current network password to gain access. External users will be given a password.

Click Login once you have added your password.

|                                    | VicTrack Bilmax21                                                                                                    |      |
|------------------------------------|----------------------------------------------------------------------------------------------------|------|
| Building a<br>Stronger<br>Victoria | Telecommunications Service Reports         Welcome to the Victrack Telecommunications Services Group (TSG) usage reporting service.         The information provided by this service will allow better management of your Telecommunications services and help identify areas of potential savings within your group. |      |
|                                    | ROBYN DOUGLAS (robyn douglas@victrack.com.au)       To view reports for robyn.douglas@victrack.com.au       Please Select:       Augu 2011       June 2011       May 2011       Appl 2011       March 2011   Presonal Reports for ROBYN DOUGLAS - P4668       OK                                                      | Save |
| ease Select:                       | Telephone records are protected by Privacy legislation and should be restricted to staff nominated in the Telephone Use Polloy Guideline for your Company<br>Select the month that you want to access.                                                                                                    |      |

Select the report style that you want to analyse and click OK.

=

Ŧ

August 2011 July 2011 June 2011

May 2011

Bilmax21 Distribution List - 1003 Directory21 - 1003 Management Reports - mng1003 Personal Reports for ROBYN DOUGLAS - P4668 Directory21 - P4668

# **PERSONAL DIRECTORY21**

Click on the Personal Directory21 option and then click OK

| The care then retroites roots | Help                  |                                           |                                 |                 |           |                                     |
|-------------------------------|-----------------------|-------------------------------------------|---------------------------------|-----------------|-----------|-------------------------------------|
| ome Logout Help               |                       |                                           |                                 | 7777            |           | Hide Director                       |
| 00000000011110                | 1111111555            | 신한 한 번 한 한 한 한 한 한 한 한 한 한 한 한 한 한 한 한 한  | 26933333333333333300000000      |                 |           |                                     |
| First Prev Next Last ClearAl  | ClearField Email Outp | Bi                                        | lmax21                          |                 |           | Directory21<br>October 2011<br>Help |
| Name/User/Description         | eXtension             | ServiceID                                 | Batch Type                      | Sundry Supplier | InvoiceNo |                                     |
|                               |                       |                                           |                                 |                 |           |                                     |
| •                             |                       | En en en en en en en en en en en en en en | Wertrack Boot and Calls - Calls | STTOT VICTORCE  | INTOGOGO  |                                     |
| ROBYN DOUGLAS                 | 18788                 | 610UNI                                    | Vicitack Rent and Calls - Calls | orror vioinaton | VKIDDDDDD |                                     |

The listing here depends on what rights you have been allocated. The only two services assigned to me are my mobile and my telephone extension.

If I click on my telephone extension I go directly to a detail list of calls made to and from my extension.

| Bilmax21 - Windows Inte  | rnet Explorer                                                         |                                            |                                                          |                                              |                                              |
|--------------------------|-----------------------------------------------------------------------|--------------------------------------------|----------------------------------------------------------|----------------------------------------------|----------------------------------------------|
| File Edit View Favo      | rites Tools Help                                                      |                                            |                                                          |                                              |                                              |
| ome Logout Help          | Export                                                                |                                            |                                                          |                                              | Show Dir                                     |
| obyn.douglas@victrac     | k.com.au • P4668 > DEPTS                                              | 152 BUSNS INTEL & IMPROVEMENT - VicTrack R | lent and Calls - Calls > Call Breakdown - 610UNI > 18788 |                                              | 10111111                                     |
| VicTra                   | ick                                                                   | Bilmax2                                    | 1                                                        | Exten                                        | VRT Victrac<br>sion Call Detai<br>October 20 |
| Departme<br>Centr<br>Nam | nt: DEPT3152 : BUSNS INT<br>re: CENTRE4348 : 610<br>ne: ROBYN DOUGLAS | EL & IMPROVEMENT                           | Service Type: VicTrac<br>Site: UNI<br>Location: 1010 LE  | k Rent and Calls - Calls<br>EVEL8 DESK 8.121 | k                                            |
| ilter                    |                                                                       |                                            | Serviced. 01001                                          |                                              |                                              |
| Page by Page             |                                                                       |                                            |                                                          | 51 Calls. To                                 | tal \$1.8                                    |
| Date                     | End Time                                                              | Dialled Number                             | Description                                              | Duration                                     | Total                                        |
| 3-10-2011                | 09:14:48                                                              | 188xx                                      | Incoming Internal                                        | 000:01:36                                    |                                              |
| 3-10-2011                | 09:15:28                                                              | 188xx                                      | Outgoing Internal                                        | 000:00:20                                    |                                              |
| 3-10-2011                | 11:34:32                                                              | 166XX                                      | Incoming Internal                                        | 000:02:16                                    | 50                                           |
| 3-10-2011                | 11:42:36                                                              | 04032867XX                                 |                                                          | 000:02:44                                    | \$0.0                                        |
| 3-10-2011                | 15:28:24                                                              | 187XX                                      | Incoming Internal                                        | 000:04:00                                    |                                              |
| 0-10-2011                | 09.13.12                                                              | 100                                        | Incoming External                                        | 000.06.04                                    |                                              |
| 1 10 2011                | 09.06.32                                                              | 100XX                                      | Outoning Internal                                        | 000.01.00                                    |                                              |
| 5 10 2011                | 00:46:00                                                              | 090510-02                                  |                                                          | 000-02-28                                    | 03                                           |
| 5 10 2011                | 11:07:04                                                              | 187vv                                      | Outrasing Internal                                       | 000-00-24                                    | 30.                                          |
| 5-10-2011                | 11:29:28                                                              | 187yy                                      | Outgoing Internal                                        | 000.00.24                                    |                                              |
| 5-10-2011                | 11:29:36                                                              | 18777                                      | Outgoing Internal                                        | 000.00.00                                    |                                              |
| 5-10-2011                | 14:35:48                                                              | 18722                                      | Incoming Internal                                        | 000-02-44                                    |                                              |
| 5-10-2011                | 15:06:40                                                              | 319xx                                      | Outgoing Internal                                        | 004:05:52                                    |                                              |
| 6-10-2011                | 14:26:40                                                              | 01000                                      | Incoming External                                        | 000-00-36                                    |                                              |
| 5-10-2011                | 14:09:28                                                              | 989510xx                                   | LOCAL                                                    | 000:00:30                                    | 50.1                                         |
| 7.10.2011                | 11:58:04                                                              | 110xx                                      | Outgoing Internal Network                                | 000-03-40                                    | 30.                                          |
| )-10-2011                | 08:33:48                                                              | 1994                                       | Incoming Internal Network                                | 000:00:48                                    |                                              |
|                          | 10:10:00                                                              | 1227                                       | I la la disference ti an                                 | 000-02-52                                    | 03                                           |

# **Returning to Directory21**

Click the Show Directory to return to directory function.

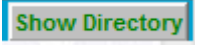

# **BATCH TYPE ANALYSIS**

| File Edit View Favorites Tools H                                                                                                    | Help                                               |           |                           |                 |           |                          |                             |
|----------------------------------------------------------------------------------------------------|----------------------------------------------------|-----------|---------------------------|-----------------|-----------|--------------------------|-----------------------------|
| Home Logout Help                                                                                                    |                                                    |           |                           |                 |           |                          | Hide Director               |
| 100000000001111111                                                                                                    | 1777775555                                         | 12222288  | 2233333333333333330000000 | o cocianer      | 100000000 | 10 <u>0000000000</u> 000 | <u>91111111</u>             |
| VicTrack                                                                                                    |                                                    | Bi        | lmax21                    |                 |           |                          | Directory21<br>October 2011 |
|                                                                                                    |                                                    |           |                           |                 |           |                          |                             |
| First Prev Next Last ClearAll Cle                                                                                                    | earField Email Outp                                | ut Export |                           |                 |           |                          | Help                        |
| First Prev Next Last ClearAll Cle<br>Search Complete (2 Records Matched) Ret                                                          | earField Email Outpu<br>cordNo=101715              | ut Export |                           |                 |           |                          | Help<br>s »                 |
| First Prev Next Last ClearAll Cle<br>Search Complete (2 Records Matched) Ren<br>Name / Bane / Degree Lip Scien                        | earField Email Outpu<br>cordNo=101715<br>eXtension | ServiceID | Batch Type                | Sundry          | Supplier  | InvoiceNo                | Help<br>C >>                |
| First Prev Next Last ClearAll Ck<br>Search Complete (2 Records Matched) Rec<br>Name / Valer / Demos ( Studion                         | earField Email Outpo<br>cordNo=101715<br>eXtension | Service1) | Batch Type                | Sundry          | Supplier  | InvoiceNo                | Help                        |
| First Prev Next Last ClearAl Ck<br>Search Complete (2 Records Matched) Ret<br>Name / Users / Do rest Apts Lon<br>P<br>0 ROBYN DOUGLAS | earField Email Outpo<br>cordNo=101715              | ServiceID | Batch Type                | Sundry<br>37707 | Supplier  | InvoiceNo<br>VRT999999   | Help<br>C ()                |

Clicking on the Batch Type filters the reports by that criteria.

| File Edit View        | Favorites Tools Help           |                                         |               |                |                                                                                                   |                                                                                     |                                |
|-----------------------|--------------------------------|-----------------------------------------|---------------|----------------|---------------------------------------------------------------------------------------------------|-------------------------------------------------------------------------------------|--------------------------------|
| Home Logout Help      | Export                         |                                         |               |                |                                                                                                   |                                                                                     | Show Direc                     |
| robyn.douglas@vi      | ctrack.com.au • P4668          | T15585555555555555555555555555555555555 | 222322233     | 1933333        | 333333000000000000000000000000000000000                                                           | 000001000000000000                                                                  | 00111111                       |
| VicTi                 | rack                           |                                         | Bilmax        | x21            | ×                                                                                                 | Cost                                                                                | Centre Summary<br>October 2011 |
|                       | ck V                           | <i>ic</i>                               | Customer: VRT | Victrack - VRT | Supplier: VICTRACK Fixed Line     Invoice No:     Sroup: TELECOMMUNICATION SERVICES     Departmen | RT999999 - E E E Victr<br>t: BUSNS INTEL & MPROVEMENT -<br>Batch Type: VicTrack Rei | Centre: 610* -                 |
| Filter                |                                |                                         |               |                |                                                                                                   |                                                                                     |                                |
| * NOT all Centres for | r the Department are included. |                                         |               |                |                                                                                                   |                                                                                     |                                |
| Customer              | Group                          | Department                              |               | Centre Ref.    | Batch Type                                                                                        |                                                                                     | Total Cost                     |
| VRT Victrack - VRT    | TELECOMMUNICATION SER          | VICES BUSNS INTEL                       | & IMPROVEMENT | F 610* 3770    | 7 VicTrack Rent and Calls - Calls / Service Detail /                                              | Call Breakdown                                                                      | \$1.82                         |
|                       |                                |                                         |               |                |                                                                                                   |                                                                                     | \$1.82                         |

Click on either Service Detail or Call Breakdown for further details.

Clicking on SERVICE DETAIL give this report. Note: You can click on the extension number

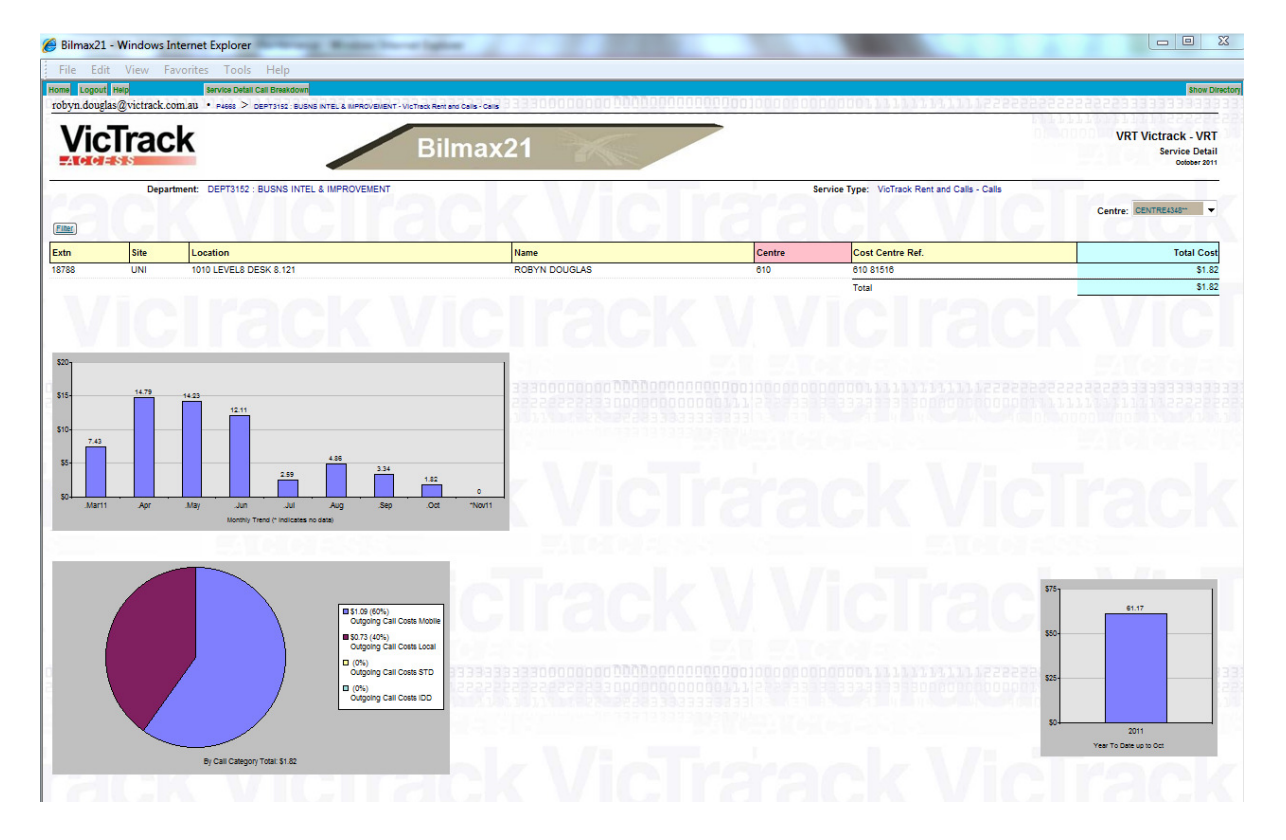

Note: You can click on the extension number to go down to detail.

| 🍯 Bilmax21 - Windows Inter                       | met Explorer                                                                               | and the statement of the statement of th |                                                                                                |                          |                                                            |
|--------------------------------------------------|--------------------------------------------------------------------------------------------|----------------------------------------------------------------------------------------------------|------------------------------------------------------------------------------------------------|--------------------------|------------------------------------------------------------|
| File Edit View Favor                             | rites Tools Help                                                                           |                                                                                                    |                                                                                                |                          |                                                            |
| Home Logout Help<br>robyn.douglas@victrack.com.a | Export<br>au • P4668 > DEPT3152: BUBNS INTEL                                               | & IMPROVEMENT - Victrack Rent and Calls - Calls > Call Breakdown -                                                                                                    | 870.00 × 1978000000000000000000000000000000000000                                              |                          | Show Directory                                             |
| VicTrack                                         |                                                                                            | Bilmax21                                                                                                    | The                                                                                            | o dooo v                 | RT Victrack - VRT<br>Extension Call Details<br>Ootber 2011 |
| Departmen<br>Centr<br>Nam<br>Extensio            | nt: DEPT3152 : BUSNS INTEL & IMF<br>re: CENTRE4348 : 610<br>re: ROBYN DOUGLAS<br>rn: 18788 | ROVEMENT                                                                                                    | Service Type: VicTrack Rent and<br>Site: UNI<br>Location: 1010 LEVELS DES<br>ServiceII: 010UNI | Calls - Calls<br>K 8.121 | ack                                                        |
| Filter<br>Page by Page                           |                                                                                            |                                                                                                    |                                                                                                | 51 Calls.                | Total \$1.82                                               |
| Date                                             | End Time                                                                                   | Dialled Number                                                                                                    | Description                                                                                    | Duration                 | Total                                                      |
| 03-10-2011                                       | 09:14:48                                                                                   | 188xx                                                                                                    | Incoming Internal                                                                              | 000:01:36                | =                                                          |
| 03-10-2011                                       | 09:15:28                                                                                   | 188xx                                                                                                    | Outgoing Internal                                                                              | 000:00:20                |                                                            |
| 03-10-2011                                       | 11:34:32                                                                                   | 188xx                                                                                                    | Incoming Internal                                                                              | 000:02:16                |                                                            |
| 03-10-2011                                       | 11:42:38                                                                                   | 04032867xx                                                                                                    | Mobile                                                                                         | 000:02:44                | \$0.63                                                     |
| 03-10-2011                                       | 15:28:24                                                                                   | 187xx                                                                                                    | Incoming Internal                                                                              | 000:04:00                |                                                            |
| 03-10-2011                                       | 09:13:12                                                                                   |                                                                                                    | Incoming External                                                                              | 000:06:04                |                                                            |
| 04-10-2011                                       | 09:08:32                                                                                   | 188xx                                                                                                    | Incoming Internal                                                                              | 000:01:00                |                                                            |
| 04-10-2011                                       | 09:04:12                                                                                   | 319xx                                                                                                    | Outgoing Internal                                                                              | 000:00:38                |                                                            |
| 05-10-2011                                       | 09:46:00                                                                                   | 989510xx                                                                                                    | LOCAL                                                                                          | 000:03:28                | \$0.08                                                     |

#### **CALL BREAKDOWN**

This will summarise your extensions usage for Incoming, Outgoing and Outgoing Costs for the month. It will provide graphs showing the spend from Mar 2011.

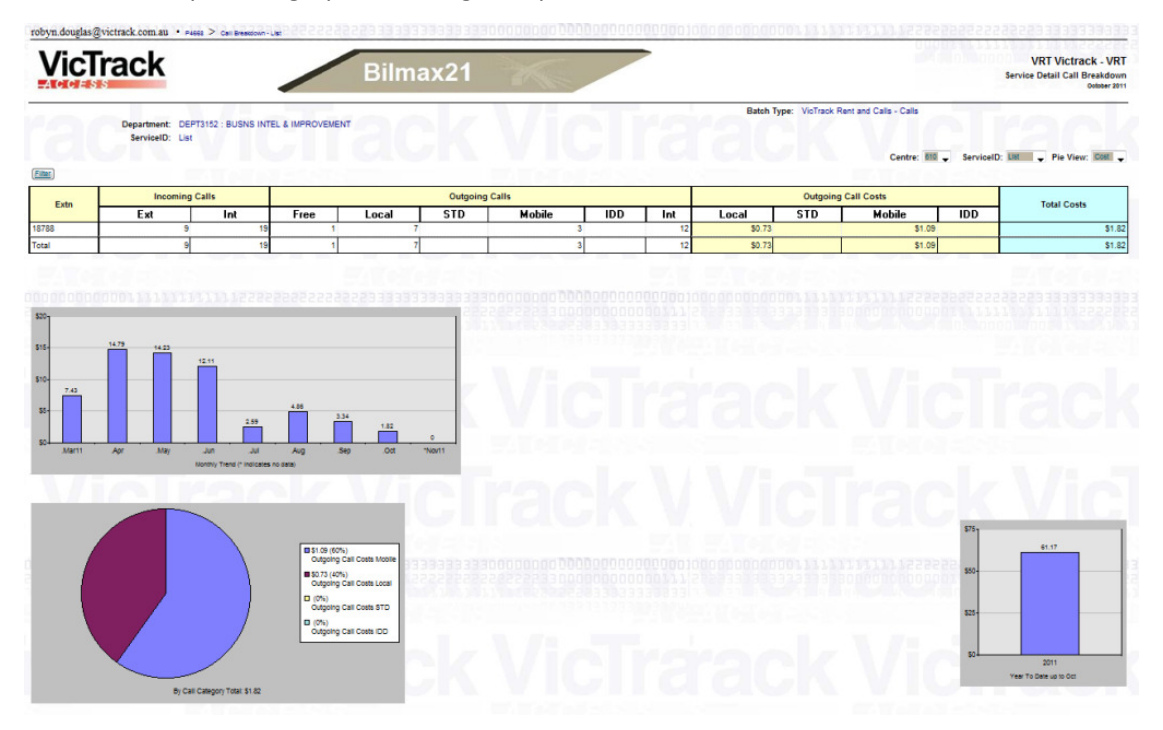

# **TELSTRA MOBILE BATCH TYPE**

| VicTrack                                                                          |                |             | Bilmax21                       | X       |          |           |
|-----------------------------------------------------------------------------------|----------------|-------------|--------------------------------|---------|----------|-----------|
| First Prev Nett Last ClearAll Clear<br>Search Complete (2 Records Matched) Record | rField Email O | tput Export |                                |         |          |           |
| Name/User/Description                                                             | eXtension      | ServiceID   | Batch Type                     | Sunday  | Supplier | InvoiceNo |
| •                                                                                 |                |             |                                |         |          |           |
| BOBYN DOUGLAS                                                                     | 18788          | 610UNI      | VicTrack Rent and Calls - Call | a 37707 | VICTRACK | VRT999999 |
| 1 ROBYN DOUGLAS                                                                   | Service:       | 0409-960966 | Telstra Mobile 208 4550 371    | 37687   | TELSTRA  | VRT999999 |

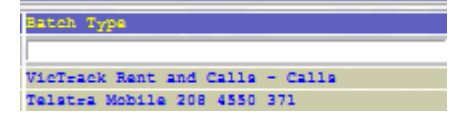

Click on Batchtype – Telstra Mobile and the Cost Centre Summary level appears.

| Bilmax21 - Wind                                     | lows Internet Explorer                                       | Robert Dear-or Lighteen                 |                |               |                                                                                         |                                      |
|-----------------------------------------------------|--------------------------------------------------------------|-----------------------------------------|----------------|---------------|-----------------------------------------------------------------------------------------|--------------------------------------|
| File Edit Vie                                       | w Favorites Tools Help                                       |                                         |                |               |                                                                                         |                                      |
| Home Logout Help                                    | Export                                                       |                                         |                |               |                                                                                         | Show Dire                            |
| robyn.douglas@vic                                   | track.com.au • P4665                                         | 555555553333333333333333333333333333333 | 100000         | 00000         | 000000000000000000000000000000000000000                                                 | 82833333333333333                    |
| VicTra                                              | ack                                                          | Bilmax21                                |                |               |                                                                                         | Cost Centre Summary<br>Oolobber 2011 |
|                                                     | k Vic                                                        | Frank                                   | V              | 1             | Customer: WRT WIRKELVRT - Supplier: TELSTRR - Invoice No: WRTS9999 - 🕀 😥                | Victrack Ref: 37687 -                |
|                                                     |                                                              |                                         |                |               | Batch Ty                                                                                | pe: Teistra Mobile 208 4550 371 🚽    |
| • NOT all Centres for t                             | he Denartment are included                                   |                                         |                |               |                                                                                         |                                      |
| Eller<br>NOT all Centres for the Customer           | he Department are included.                                  | Department                              | Centre         | Ref.          | Batch Type                                                                              | Total Cost                           |
| NOT all Centres for the Customer VRT Victrack - VRT | he Department are included. Group TELECOMMUNICATION SERVICES | Department<br>BUSNS INTEL & IMPROVEMENT | Centre<br>610* | Ref.<br>37687 | Batch Type<br>Telstra Mobile 208 4550 371 / Service Detail / Calls / Charges / External | Total Cost<br>\$42.82                |

The interaction to the next level is via Batch Type, so click on the Telstra Mobile .... Link drills down to the ServiceID Summary.

| robyn.douglas@victra | ck.com.au · P4665 > BUSNS INTEL & NAPPO | Bilmax21      |                 | 0001000000  | 000011111           | 1111112                  | 00000                                        | VRT Victrack - VRT<br>ServiceID Summary<br>Ooldoor 2011                    |
|----------------------|-----------------------------------------|---------------|-----------------|-------------|---------------------|--------------------------|----------------------------------------------|----------------------------------------------------------------------------|
| Filter               | k Vic                                   | Track         | VicTi           | Group: TELE | Supplier: TELSTRA . | Invoice No:     Departme | AT 1999999 V A A A A A A A A A A A A A A A A | Victrack Ref: 37687  VEMENT  Centre: List  ce: Telstra Mobile 208 4550 371 |
| ServiceID            | Location                                | User          | Cost Centre Ref | Renta       | Calls               | Other                    | Admin                                        | Total Cost                                                                 |
| 0409-960966          | 1010 LATROBE ST L8                      | ROBYN DOUGLAS | 610 81516       |             | \$40.7              | 8                        | \$2.04                                       | \$42.82                                                                    |
| 3.7.11               | THE SHE                                 | N             | 2011 100        | Totals      | \$40.7              | 18                       | \$2.04                                       | \$42.82                                                                    |

Clicking on the mobile number take you down to the ServiceID Detail level.

| VICI                                                                                                    | rack                                                                                                    |                                                                                                    | Bilmax21                                                                                                    |                                                                                                    | VRT Victrae<br>Service                                                                                                    | ceID Detail                                                                                                    |
|----------------------------------------------------------------------------------------------------|----------------------------------------------------------------------------------------------------|----------------------------------------------------------------------------------------------------|----------------------------------------------------------------------------------------------------|----------------------------------------------------------------------------------------------------|----------------------------------------------------------------------------------------------------|----------------------------------------------------------------------------------------------------|
| 'a(                                                                                                    | Department<br>Centre<br>Name<br>Mobile                                                                                                    | BUSNS INTEL & IMPROVEMENT     610     ROBYN DOUGLAS     0409-940944                                                                                                    | rack Vic                                                                                                    | Batch Type: Telistra Mobile 208 4550 371<br>Service Provider: TELSTRA                                                                                                    | <b>Fac</b>                                                                                                    | 3                                                                                                    |
| _                                                                                                    | moone                                                                                                    |                                                                                                    |                                                                                                    |                                                                                                    | External Nu                                                                                                    | umbers                                                                                                    |
| Filter                                                                                                    |                                                                                                    |                                                                                                    |                                                                                                    |                                                                                                    |                                                                                                    |                                                                                                    |
| Rent / Ca                                                                                                    | all / Other / Admin Inl                                                                                                    | formation                                                                                                    |                                                                                                    |                                                                                                    |                                                                                                    |                                                                                                    |
| Rental                                                                                                    |                                                                                                    |                                                                                                    |                                                                                                    |                                                                                                    |                                                                                                    |                                                                                                    |
| 1010 LAT                                                                                                    | ROBE ST L8 ENT. FLE                                                                                                    | EET PLAN 0                                                                                                    |                                                                                                    | \$0.00                                                                                                    |                                                                                                    |                                                                                                    |
| 1010 LAT                                                                                                    | ROBE ST L8 ENT. FLE                                                                                                    | EET PLAN 0                                                                                                    |                                                                                                    | \$0.00                                                                                                    |                                                                                                    |                                                                                                    |
| 1010 LAT                                                                                                    | ROBE ST LS VIC GOV                                                                                                    | PAYG PLAN                                                                                                    |                                                                                                    | \$0.00                                                                                                    |                                                                                                    |                                                                                                    |
| 10000000                                                                                                    | 0001111111                                                                                                    | 1111112222222222222222                                                                                                    |                                                                                                    | 000000000000000000000000000000000000000                                                                                                    |                                                                                                    |                                                                                                    |
| Call                                                                                                    |                                                                                                    |                                                                                                    |                                                                                                    |                                                                                                    |                                                                                                    |                                                                                                    |
| Call Char                                                                                                    | ges (not incl. discount)                                                                                                    | (internet)                                                                                                    |                                                                                                    | \$40.78                                                                                                    |                                                                                                    |                                                                                                    |
| 1010 LAT                                                                                                    | ROBE ST L8                                                                                                    |                                                                                                    |                                                                                                    | \$2.04 Summary of Charges (incl. discounts)                                                                                                    |                                                                                                    |                                                                                                    |
|                                                                                                    |                                                                                                    |                                                                                                    |                                                                                                    |                                                                                                    |                                                                                                    |                                                                                                    |
|                                                                                                    |                                                                                                    |                                                                                                    |                                                                                                    | Call Charges                                                                                                    |                                                                                                    | \$40.78                                                                                                    |
| Breakdow                                                                                                    | wn Information                                                                                                    |                                                                                                    |                                                                                                    | Call Charges<br>Admin                                                                                                    |                                                                                                    | \$40.78<br>\$2.04                                                                                                    |
| Breakdor<br>Call Char                                                                                                    | wn Information<br>rges (not incl. discount)                                                                                                    | (internet)                                                                                                    |                                                                                                    | Call Charges<br>Admin<br>\$40.78 Total                                                                                                    |                                                                                                    | \$40.78<br>\$2.04<br>\$42.82                                                                                                    |
| Breakdon<br>Call Char                                                                                                    | wn Information<br>rges (not incl. discount)<br>entitled as external                                                                                                    | finternet)<br>Open a printable form for reimburse                                                                                                    | ment of non-business charges                                                                                                    | Call Charges<br>Admin<br>\$40.78 Total                                                                                                    |                                                                                                    | \$40.78<br>\$2.04<br>\$42.82                                                                                                    |
| Breakdon<br>Call Chan<br>Only show calls lide<br>Only show calls NC                                                                                                    | wn Information<br>ges (not incl. discount<br>entified as external                                                                                                    | (internet)<br>Open a printable form for reimburse<br>(confirm all non-business charges (                                                                                                    | renert of non-ousliness charges                                                                                                    | Cal Charges<br>Admin<br>\$40.78 Total                                                                                                    | 163 Calls. Charged                                                                                                    | \$40.78<br>\$2.04<br>\$42.82<br>d \$40.78                                                                                                    |
| Breakdon<br>Call Chan<br>Colly show calls lide<br>Colly show calls NO<br>Page by Page                                                                                                    | wn Information<br>ges (not incl. discount<br>entited as external ()<br>OT loentified as external ()                                                                                                    | internet)<br>Open a printable form for reimburges<br>Loonfirm all non-business pharges (                                                                                                    | nner d'hon-busines charges                                                                                                    | Cal Charges<br>Admin<br>\$40,78 Total                                                                                                    | 163 Calls. Charged                                                                                                    | \$40.78<br>\$2.04<br>\$42.82<br>d \$40.78                                                                                                    |
| Breakdon<br>Call Chan<br>Colly show calls lide<br>Colly show calls NO<br>Page by Page<br>Date                                                                                                    | wn Information<br>ges (not incl. discount<br>entitled as external<br>OT isentified as external<br>Time                                                                                                    | Internet)<br>Coen a portiable form for relemburse<br>coordinm all non-business charges i<br>Orrigin                                                                                                    | Intel of non-business charges                                                                                                    | Call Charges<br>Admin<br>540.78 Total<br>Description                                                                                                    | 163 Calls. Charged                                                                                                    | \$40.78<br>\$2.04<br>\$42.82<br>d \$40.78<br>Cost                                                                                                    |
| Breakdow<br>Call Chan<br>Chry show calls lide<br>Only show calls NC<br>Page bit Page<br>Date<br>1-10-2011                                                                                                    | wn Information<br>rges (not incl. discount<br>entitied as external<br>OT isentified as external<br>Time<br>08:44:00                                                                                                    | Internet) Coen a proteite time for reintourse Looffm all non-business charges Origin ALBION                                                                                                    | Dialed Number<br>Bate Vertified In the Di<br>Dialed Number<br>(The Sector & Antonia Vertified<br>(The Sector & Antonia Vertified<br>(The Secto                                                                                            | Cal Charges<br>Admin<br>540 78 Total<br>Description<br>1010 LATROBE ST L8 Mobile Originated SMS                                                                                                    | 163 Calls. Charged                                                                                                    | \$40.78<br>\$2.04<br>\$42.82<br>d \$40.78<br>Cost<br>\$0.15                                                                                                    |
| Breakdon<br>Call Chan<br>Only show calls let<br>Only show calls NC<br>Page by Page<br>Date<br>1-10-2011<br>2-10-2011                                                                                                    | wn Information<br>gree (not incl. discount<br>entited as external<br>OT isentited as external<br>DE:44:00<br>11:24:00                                                                                                   | Internet) Open a protect from for resource Loofin all not-builtes charges Origin ALBION ALBION                                                                                                    | Intel of from-buildings charges                                                                                                    | Cal Charges<br>Admin<br>540.78 Total<br>Description<br>1010 LATROBE ST L8 Mobile Originated SMS<br>1010 LATROBE ST L8 Mobile Originated SMS                                                                                                    | 163 Calls. Charged                                                                                                    | \$40.78<br>\$2.04<br>\$42.82<br>d \$40.78<br>Cost<br>\$0.15<br>\$0.15                                                                                                    |
| Breakdon           Call Chan           Only show calls lide           Only show calls lide           Date           Date           11-10-2011           2-10-2011           2-10-2011                                                                                                    | with Information<br>ges (not incl. discount<br>entited as external<br>OT identified as external<br>08:44:00<br>11:24:00<br>19:39:00                                                                                     | Internet) Open a prise term for resource Looffm all non-barress charges                                                                                                    | Dialled Number<br>Dialled Number<br>Dialled Number<br>(Not store to Index salts asternat use<br>(Not store to Index salts asternat use                                                                                                    | Cal Charges<br>Admin<br>540.78 Total<br>540.78 Total<br>1010 LATROBE ST L8 Mobile Originated SMS<br>1010 LATROBE ST L8 Mobile Originated SMS<br>1010 LATROBE ST L8 Mobile Originated SMS                                                                                                    | 163 Calls. Charged                                                                                                    | \$40.78<br>\$2.04<br>\$42.82<br>d \$40.78<br>Cost<br>\$0.15<br>\$0.15<br>\$0.16                                                                                                    |
| Breakdor           Call Chan           Only show calls like           Pase bi Pase           Date           01-10-2011           12-10-2011           12-10-2011           12-10-2011           12-10-2011                                                                                                    | Time         Time           08:44:00         11:24:00           19:30:00         16:26:00                                                                                                    | Internet) Cost a process both or intercess Loopting in on-business charges Orrigin ALBION ALBION ALBION VEST MELB                                                                                                    | Dialled Number     Dialled Number     Dialled Number     Dialled Number     details a statement use     mota soare to indicate sall as adment use     mota soare to indicate sall as adment use     did as soare to haddet sall as adment use     did as soare to haddet sall as adment use     did as soare to haddet sall as adment use     did as soare to haddet sall as adment use     did as soare to haddet sall as adment use     did as soare to haddet sall as adment use     did as soare to haddet sall as adment use     did as soare to haddet sall as adment use     did as adment use     did as adment     did as adment                                                                                                    | Call Charges<br>Admin<br>540 78 Total<br>Secretaria<br>1010 LATROBE ST L8 Mobile Originated SMS<br>1010 LATROBE ST L8 Mobile Originated SMS<br>1010 LATROBE ST L8 Mobile Originated SMS<br>1010 LATROBE ST L8 Mobile Originated SMS                                                                                                    | 163 Calls. Charged                                                                                                    | \$40.78<br>\$2.04<br>\$42.82<br>d \$40.78<br>Cost<br>\$0.15<br>\$0.15<br>\$0.15<br>\$0.15                                                                                                    |
| Breakdor<br>Call Chan<br>Call Chan<br>Only show calls lot<br>Page bit Page<br>Date<br>1-10-2011<br>2-10-2011<br>3-10-2011<br>3-10-2011                                                                                                    | wn Information<br>ges (not incl. discount)<br>entities as actions<br>OT Veroffled as accessed<br>08:44:00<br>11:24:00<br>11:24:00<br>19:39:00<br>19:28:00                                                               | Internet)  Open a protect tiom for resource Learning in no-business charges  Orrigin  ALBION  ALBION  ALBION  WEST MELB  KENSINGTON                                                                                                    | Impediation Contracts         Charges           Impediation Contracts         Charges           Impediation Contreacts                                                                                                    | Cal Charges<br>Admin<br>540.78 Total<br>540.78 Total<br>1010 LATROBE ST L8 Mobile Originated SMS<br>1010 LATROBE ST L8 Mobile Originated SMS<br>1010 LATROBE ST L8 Mobile Originated SMS<br>1010 LATROBE ST L8 Mobile National Direct                                                                                                    | 163 Calls. Charged                                                                                                    | \$40.78<br>\$2.04<br>\$42.82<br>d \$40.78<br>Cost<br>\$0.15<br>\$0.15<br>\$0.16<br>\$0.16<br>\$0.16<br>\$0.16                                                                                                    |
| Breakdor<br>Call Chan<br>Only show calls lid<br>Only show calls lid<br>Page bi Page<br>Date<br>1-10-2011<br>2-10-2011<br>2-10-2011<br>3-10-2011<br>3-10-2011                                                                                                    | wn Information<br>ges (not incl. discount<br>entities as actional<br>OT isertifies as actional<br>08:44:00<br>11:24:00<br>11:24:00<br>16:28:00<br>16:28:00<br>19:18:00                                                  | Internet)  Coen a primere fem for resource  Contra in ron-basites organise  Origin  ALBION  ALBION  ALBION  ALBION  VWEST MELB  VESTMELB  SUNSHINE                                                                                                    | Dialled Number           Bale Northfel In the 38           Dialled Number           Bale Northfel In the 38           Ørde Northfel In the 38           Ørde Northfel In the 38                                                                                                    | Cal Charges     Admin      S40.78     Total      S40.78     Total      Description      1010 LATROBE ST L8 Mobile Originated SMS      1010 LATROBE ST L8 Mobile Originated SMS      1010 LATROBE ST L8 Mobile Originated SMS      1010 LATROBE ST L8 Mobile Originated SMS      1010 LATROBE ST L8 Mobile Originated SMS      1010 LATROBE ST L8 Mobile Originated SMS      1010 LATROBE ST L8 Mobile Originated SMS      1010 LATROBE ST L8 Mobile Originated SMS      1010 LATROBE ST L8 Mobile Originated SMS      1010 LATROBE ST L8 Mobile Originated SMS      1010 LATROBE ST L8 Mobile Originated SMS                                                                                                    | 163 Calls. Charged                                                                                                    | \$40.78<br>\$2.04<br>\$42.82<br>d \$40.78<br>Cost<br>\$0.15<br>\$0.15<br>\$0.16<br>\$0.16<br>\$0.6<br>\$0.04<br>\$0.04<br>\$0.04                                                                                                    |
| Breakdor<br>Call Chan<br>Only show calls lis<br>Conly show calls lis<br>Conly show calls lis<br>Date<br>1-10-2011<br>2-10-2011<br>2-10-2011<br>3-10-2011<br>3-10-2011<br>3-10-2011                                                                                                    | Time         Time           08:44.00         11:24.00           11:24.00         19:26.00           16:26:00         19:28.00           19:28:00         21:23.00                                                       | Internet) Conta process bit for internets I confin al non-busines charges  Crigin  ALBION  ALBION  ALBION  KEST MELB  KESNINOTON  SUNSHINE  SUNSHINE                                                                                                    | Dialed Number           Bate Zer Net Million           Under Status           Under Status           Under                                                                                                    | Call Charges<br>Admin<br>540 78 Total<br>Second Second Secon | 163 Calls. Charged                                                                                                    | \$40.78<br>\$2.04<br>\$42.82<br>d \$40.78<br>Cost<br>\$0.10<br>\$0.10<br>\$0.10<br>\$0.0<br>\$0.10<br>\$0.00<br>\$0.11<br>\$0.11                                                                                                    |
| Breakdoo<br>Cal Chan<br>ony soor cals 30<br>ony soor cals 30<br><u>Page 30 Page</u><br>Date<br>1-10-2011<br>2-10-2011<br>3-10-2011<br>3-10-2011<br>4-10-2011                                                                                                    | wn Information<br>gree (not incl. discount<br>contexts as exampl<br>OT excites as exempt<br>05:44:00<br>11:24:00<br>19:28:00<br>19:28:00<br>19:28:00<br>19:28:00<br>21:23:00<br>09:45:00                                | Internet)  Core a prise tem for remove (cortin all non-barres barr for remove (cortin all non-barres)  ALBION  ALBION  ALBION  ALBION  KENSINGTON  BUNSHINE  DOCKLANDS                                                                                                    | Immed (f our-bodiess charges)           Table ison bardhers in the bill           Immed (f our-bodiess)           Immed (f our-bodiess) </td <td>Call Charges           Admin           540.78         Total           1010 LATROBE ST L&amp; Mobile Originated SMS           1010 LATROBE ST L&amp; Mobile Originated SMS           1010 LATROBE ST L&amp; Mobile Originated SMS           1010 LATROBE ST L&amp; Mobile Originated SMS           1010 LATROBE ST L&amp; Mobile Originated SMS           1010 LATROBE ST L&amp; Mobile Originated SMS           1010 LATROBE ST L&amp; Mobile Originated SMS           1010 LATROBE ST L&amp; Mobile Originated SMS           1010 LATROBE ST L&amp; Mobile Originated SMS           1010 LATROBE ST L&amp; Mobile Originated SMS           1010 LATROBE ST L&amp; Mobile Originated SMS           1010 LATROBE ST L&amp; Mobile Originated SMS           1010 LATROBE ST L&amp; Mobile Originated SMS           1010 LATROBE ST L&amp; Mobile National Direct           1010 LATROBE ST L&amp; Mobile National Direct           1010 LATROBE ST L&amp; Mobile National Direct</td> <td>163 Calls. Charged</td> <td>\$40.78<br/>\$2.04<br/>\$42.82<br/>d \$40.78<br/>Cost<br/>\$0.18<br/>\$0.18<br/>\$0.10<br/>\$0.10<br/>\$0.14<br/>\$0.10<br/>\$0.14<br/>\$0.10</td> | Call Charges           Admin           540.78         Total           1010 LATROBE ST L& Mobile Originated SMS           1010 LATROBE ST L& Mobile Originated SMS           1010 LATROBE ST L& Mobile Originated SMS           1010 LATROBE ST L& Mobile Originated SMS           1010 LATROBE ST L& Mobile Originated SMS           1010 LATROBE ST L& Mobile Originated SMS           1010 LATROBE ST L& Mobile Originated SMS           1010 LATROBE ST L& Mobile Originated SMS           1010 LATROBE ST L& Mobile Originated SMS           1010 LATROBE ST L& Mobile Originated SMS           1010 LATROBE ST L& Mobile Originated SMS           1010 LATROBE ST L& Mobile Originated SMS           1010 LATROBE ST L& Mobile Originated SMS           1010 LATROBE ST L& Mobile National Direct           1010 LATROBE ST L& Mobile National Direct           1010 LATROBE ST L& Mobile National Direct                                                                                                    | 163 Calls. Charged                                                                                                    | \$40.78<br>\$2.04<br>\$42.82<br>d \$40.78<br>Cost<br>\$0.18<br>\$0.18<br>\$0.10<br>\$0.10<br>\$0.14<br>\$0.10<br>\$0.14<br>\$0.10                                                                                                    |
| Breakdoo<br>Cal Chan<br>Ony show calls 82<br>Ony show calls 82<br>EB2635/B260<br>EB2635/B260<br>EB265/B260<br>EB265/B260 | wn Information<br>ges (not incl. discount<br>entres as exema<br>0 8:44:00<br>11:24:00<br>19:39:00<br>19:29:00<br>19:29:00<br>19:18:00<br>21:29:00<br>12:16:00                                                           | Internet) Const and the function retroruses Learning at non-based accesses Config at non-based accesses Config at non-based accesses | Image: Section 2016         Dialized Number           Image: Section 2016         Image: Section 2016           Image: Section 2016         Image: Section 2016                                                                                                    | Call Charges<br>Admin           540.78         Total           540.78         Total           Description         Description           1010 LATROBE ST L8 Mobile Originated SMS         1010 LATROBE ST L8 Mobile Originated SMS           1010 LATROBE ST L8 Mobile Originated SMS         1010 LATROBE ST L8 Mobile Originated SMS           1010 LATROBE ST L8 Mobile Originated SMS         1010 LATROBE ST L8 Mobile Originated SMS           1010 LATROBE ST L8 Mobile Originated SMS         1010 LATROBE ST L8 Mobile Originated SMS           1010 LATROBE ST L8 Mobile Originated SMS         1010 LATROBE ST L8 Mobile Originated SMS           1010 LATROBE ST L8 Mobile Originated SMS         1010 LATROBE ST L8 Mobile Originated SMS           1010 LATROBE ST L8 Mobile Originated SMS         1010 LATROBE ST L8 Mobile Originated SMS           1010 LATROBE ST L8 Mobile Originated SMS         1010 LATROBE ST L8 Mobile Originated SMS           1010 LATROBE ST L8 Mobile Originated SMS         1010 LATROBE ST L8 Mobile Originated SMS           1010 LATROBE ST L8 Mobile Originated SMS         1010 LATROBE ST L8 Mobile Originated SMS           1010 LATROBE ST L8 Mobile Originated SMS         1010 LATROBE ST L8 Mobile Originated SMS           1010 LATROBE ST L8 Mobile National Direct         1010 LATROBE ST L8 Mobile National Direct                                                                                                    | Duration           000 000 00           000 000 00           000 000 00           000 000 00           000 000 00           000 000 00           000 000 00           000 000 00           000 000 00           000 000 00           000 000 00           000 000 00           000 000 00           000 000 00           000 000 00           000 000 00           000 000 00           000 000 00           000 000 00           000 000 00 | \$40.78<br>\$2.04<br>\$42.82<br>d \$40.78<br>d \$40.78<br>0.15<br>\$0.15<br>\$0.15<br>\$0.16<br>\$0.16<br>\$0.16<br>\$0.16<br>\$0.16<br>\$0.16<br>\$0.16<br>\$0.16<br>\$0.16<br>\$0.16<br>\$0.16<br>\$0.16<br>\$0.16<br>\$0.18<br>\$0.18                                                                                                    |
| Breakdoo<br>Cal Chan<br>on, show calls to<br>on, show calls to<br>page to page<br>1-10-2011<br>2-10-2011<br>2-10-2011<br>3-10-2011<br>3-10-2011<br>3-10-2011<br>1-10-2011<br>1-10-2011<br>1-10-2011                                                                                                    | wn Information<br>gree (not incl. discount<br>centres as adome)<br>05:44:00<br>11:24:00<br>11:24:00<br>11:24:00<br>16:28:00<br>16:28:00<br>16:28:00<br>21:23:00<br>09:44:00<br>12:15:00<br>16:59:00                     | Internet) Cost a process but for internets Loofin all roo-but resources Origin ALBION ALBION ALBION ALBION VEST MELB UNSHINE SUNSHINE SUNSHINE DOCKLANDS UEST MELB VEST MELB                                                                                                    | Dialed Number           Bate Zen Contribution Draw Dialed Number           Dialed Number           Or = 01430004500m           Image: State in the dialest safet and is an offen of issee in the dialest safet and issee in the dialest safet and iss                                                                                                    | Call Charges<br>Admin<br>540 78 Total<br>540 78 Total<br>7010 LATROBE ST L8 Mobile Originated SMS<br>1010 LATROBE ST L8 Mobile Originated SMS<br>1010 LATROBE ST L8 Mobile Originated SMS<br>1010 LATROBE ST L8 Mobile Originated SMS<br>1010 LATROBE ST L8 Mobile National Direct<br>1010 LATROBE ST L8 Mobile National Direct<br>1010 LATROBE ST L8 Mobile National Direct<br>1010 LATROBE ST L8 Mobile National Direct                                                                                                    | Duration           000 00 00 00           000 00 00           000 00 00           000 00 00           000 00 00           000 00 00           000 00 00           000 00 00           000 00 00           000 00 00           000 00 00           000 00 00           000 00 00           000 00 00           000 00 00           000 00 00           000 00 02           000 00 02                                                          | \$40.78<br>\$2.04<br>\$42.82<br>dd \$40.78<br>dd \$40.78<br>0.15<br>\$0.15<br>\$0.15<br>\$0.16<br>\$0.16<br>\$0.16<br>\$0.16<br>\$0.16<br>\$0.16<br>\$0.16<br>\$0.16<br>\$0.16<br>\$0.16<br>\$0.16<br>\$0.16<br>\$0.16<br>\$0.16<br>\$0.10<br>\$0.16<br>\$0.00<br>\$0.000<br>\$0.00<br>\$0.00<br>\$0.000<br>\$0.000<br>\$0.000<br>\$0.000<br>\$0.000\$000 |
| Breakdor<br>Cal Chan           Ony show calls like           Ony show calls like           Ony show calls like           Date           1-10-2011           2-10-2011           3-10-2011           3-10-2011           3-10-2011           3-10-2011           3-10-2011           3-10-2011           3-10-2011           3-10-2011           3-10-2011           3-10-2011           3-10-2011           3-10-2011           3-10-2011           4-10-2011           4-10-2011                                                                                                    | wn Information<br>gree (not incl. discount<br>contexts as external<br>01 identified as external<br>05:44:00<br>11:24:00<br>11:24:00<br>16:28:00<br>16:28:00<br>19:18:00<br>21:23:00<br>09:45:00<br>11:25:00<br>17:00:00 | Internet)  Conta portació tom for resource Loofina il non-balense obuesti                                                                                                    | Immed (f opc-0.0.001666_01args)           Sale Seen Sectified in The Sele           Immed (f opc-0.0.00166 args)           Immed (f opc-0.0.0016 args)           Immed (f opc-0.0.0016 args)           Immed (f opc-0.0.0016 args)           Immed (f opc-0.0.0016 args)           Immed (f opc-0.0.0016 args)           Immed (f opc-0.0.0016 args)           Immed (f opc-0.0.0016 args)           Immed (f opc-0.0.0016 args)           Immed (f opc-0.0.0016 args)           Immed (f opc-0.0.0016 args)           Immed (f opc-0.0016 args)           Immed (f opc-0.0166 args)                                                                                                    | Adam<br>540 78 Total<br>540 78 Total<br>1010 LATROBE ST L& Mobile Originated SMS<br>1010 LATROBE ST L& Mobile Originated SMS<br>1010 LATROBE ST L& Mobile Originated SMS<br>1010 LATROBE ST L& Mobile Originated SMS<br>1010 LATROBE ST L& Mobile Originated SMS<br>1010 LATROBE ST L& Mobile National Direct<br>1010 LATROBE ST L& Mobile National Direct<br>1010 LATROBE ST L& Mobile National Direct<br>1010 LATROBE ST L& Mobile National Direct<br>1010 LATROBE ST L& Mobile National Direct<br>1010 LATROBE ST L& Mobile National Direct<br>1010 LATROBE ST L& Mobile National Direct<br>1010 LATROBE ST L& Mobile National Direct<br>1010 LATROBE ST L& Mobile National Direct<br>1010 LATROBE ST L& Mobile National Direct                                                                                                    | 163 Calls. Charged                                                                                                    | \$40.78<br>\$2.04<br>\$42.82<br>d \$40.78<br>d \$40.78<br>Cost<br>\$0.15<br>\$0.15<br>\$0.16<br>\$0.16                                                                                                    |

## Service Detail Call Breakdown

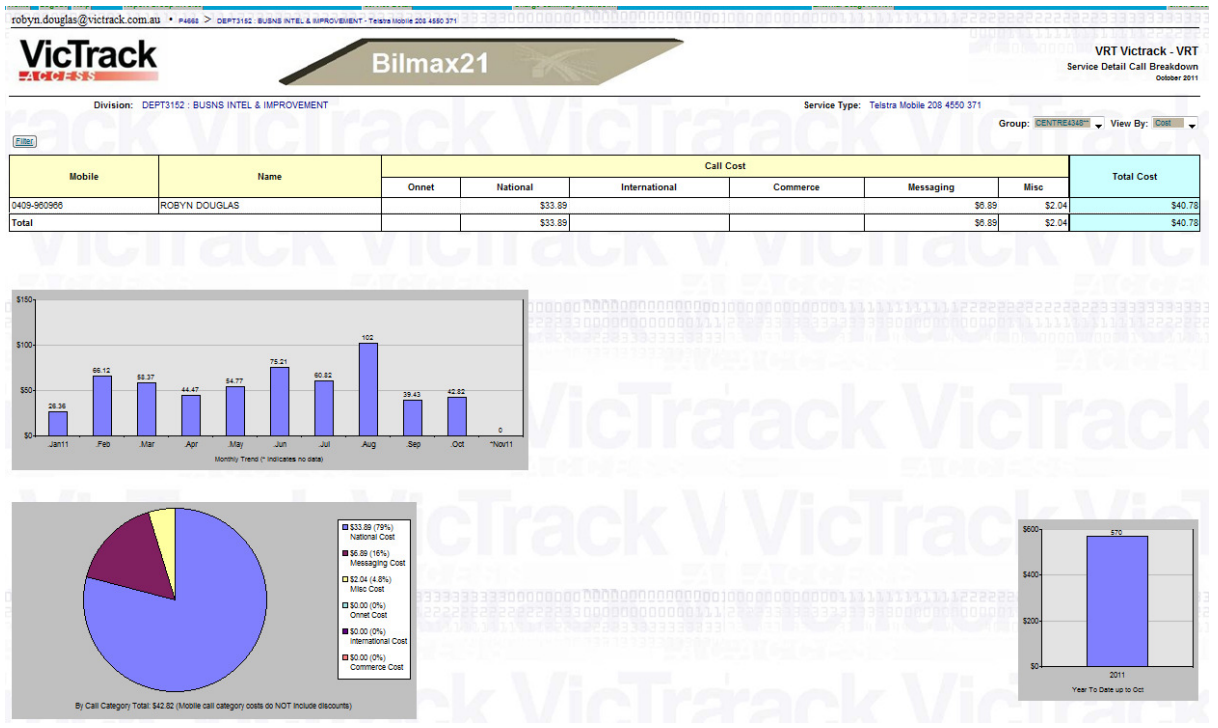

# Service Detail Charge Breakdown

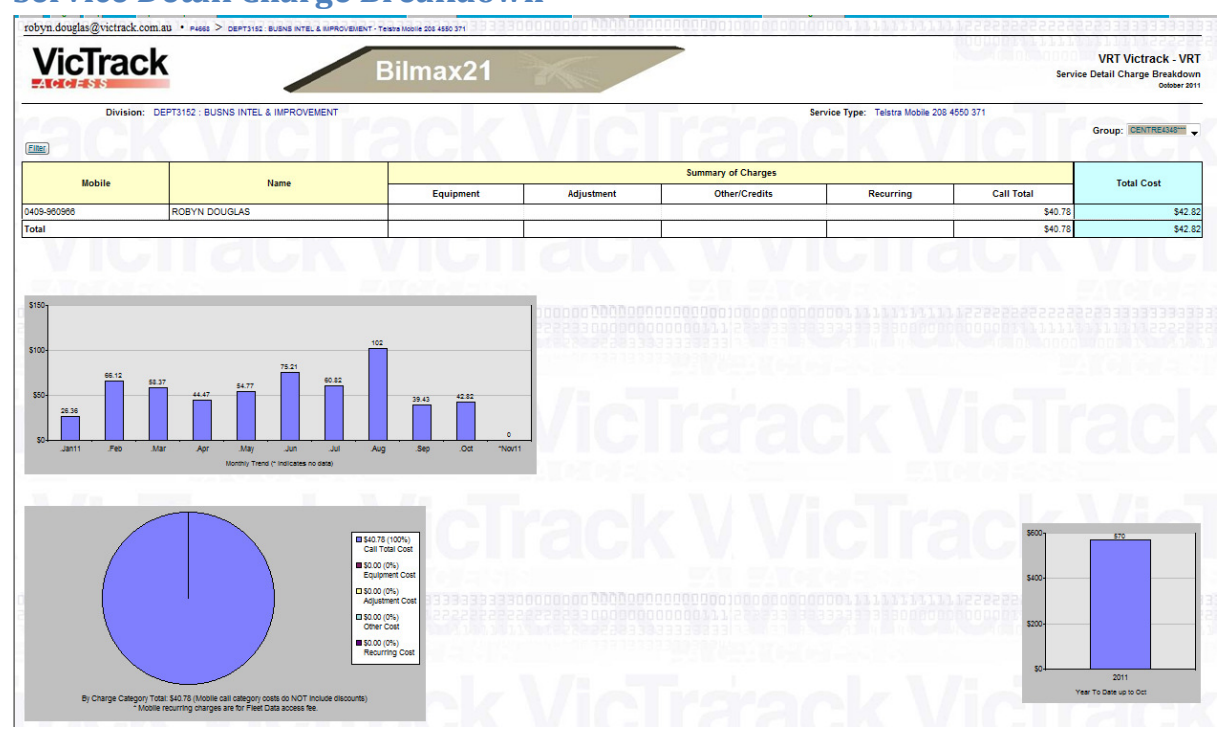

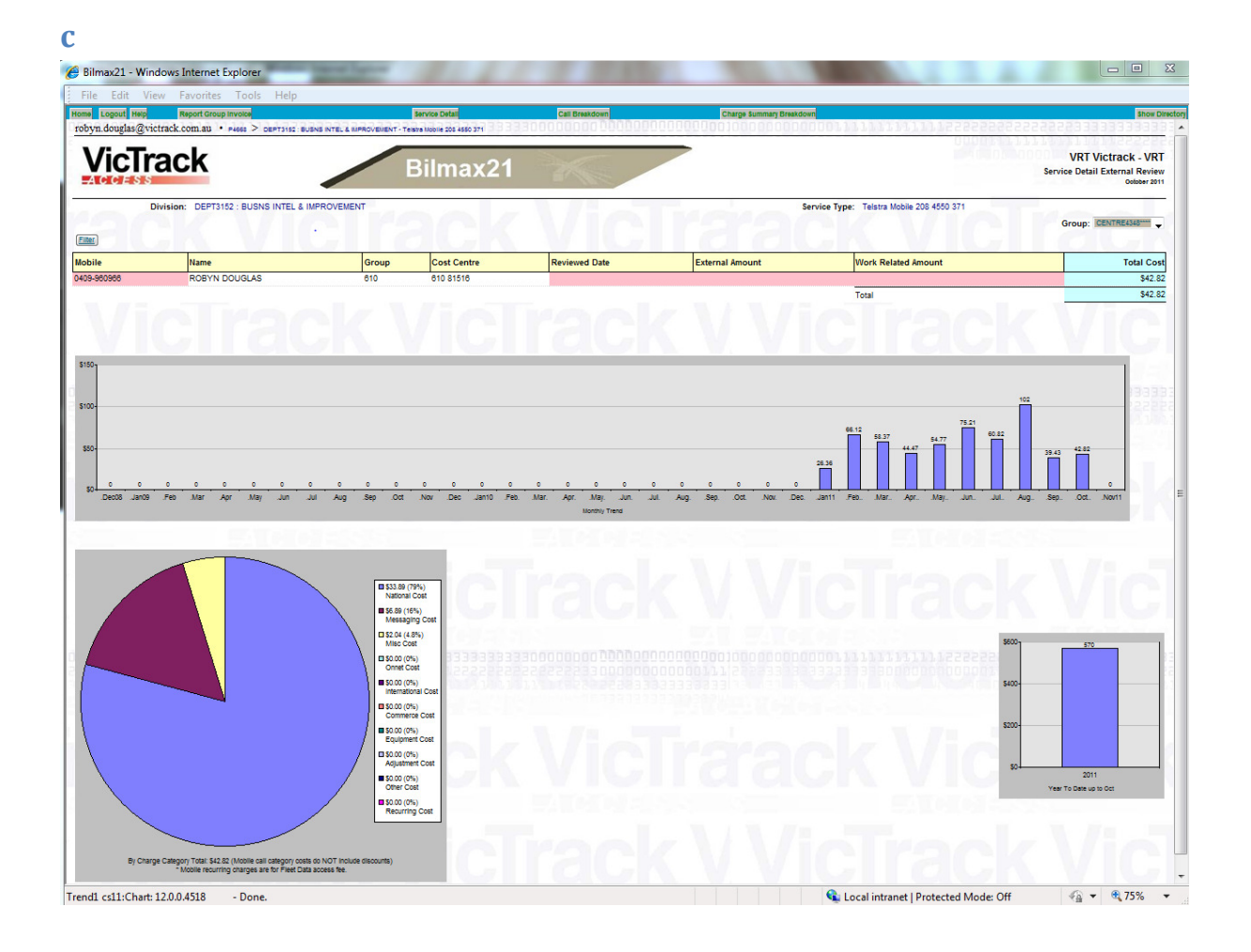